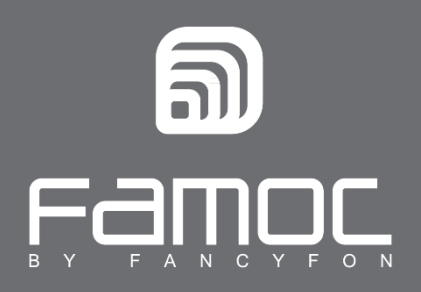

# FAMOC Launcher + Kiosk mode Configuration & Installation

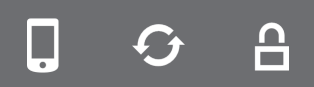

FAMOC. Zarządzanie mobilnością w biznesie.

www.fancyfon.com

PUBLISHED BY

FANCYFON Software Limited

Grand Union House

**Drurys** Avenue

Midleton, co. Cork, Ireland

Copyright© 2008-2019 by FancyFon Software Limited

All rights reserved. No part of the contents of this document may be reproduced or transmitted in any form or by any means without the written permission of the publisher.

FancyFon<sup>™</sup> and FAMOC<sup>™</sup> are either registered trademarks or trademarks of FancyFon Software Limited.

This publication may contain the trademarks and service marks of third parties and such trademarks and service marks are the property of their respective owners.

THE SPECIFICATIONS AND INFORMATION REGARDING THE PRODUCTS AND SERVICES IN THIS MANUAL ARE SUBJECT TO CHANGE WITHOUT NOTICE. ALL STATEMENTS, INFORMATION, AND RECOMMENDATIONS IN THIS MANUAL ARE BELIEVED TO BE ACCURATE BUT ARE PRESENTED WITHOUT WARRANTY OF ANY KIND, EXPRESS OR IMPLIED. USERS MUST TAKE FULL RESPONSIBILITY FOR THEIR APPLICATION OF ANY PRODUCTS AND SERVICES. THE LICENSE AND LIMITED WARRANTY FOR THE ACCOMPANYING PRODUCT AND SERVICES ARE SET FORTH IN THE FANCYFON TERMS AND CONDITIONS AND ARE INCORPORATED HEREIN BY THIS REFERENCE.

| 1.1 Installation of FAMOC Launcher                   | 3 |
|------------------------------------------------------|---|
| 1.2 FAMOC Launcher configuration                     | 4 |
| 1.3 Configuration and Installation of the Kiosk mode | 7 |

3

## 1. WHAT IS FAMOC LAUNCHER?

The **FAMOC Launcher** is a built-in application of the FAMOC system (versions 3.18.0 and higher) available in **ADVANCED > Config center > Applications**. The FAMOC Launcher is designed to display only selected applications on the home screen of the device. Additionally, the FAMOC administrator can apply configuration of the **Kiosk** mode. With Kiosk mode, the administrator can define what applications are allowed to be used in the device. Steps below explain how to configure and install these functionalities.

### **1.1 Installation of FAMOC Launcher**

- a) To install **FAMOC Launcher** go to **ADVANCED > Config center > Applications** and find the app on the list.
- b) Click Install application button.

| MANAGEMENT AD                   | ANCED ORGANIZA           | ION             |                            |                                             |                        |               |             | Wizard  | Logou  |
|---------------------------------|--------------------------|-----------------|----------------------------|---------------------------------------------|------------------------|---------------|-------------|---------|--------|
| Monitoring Devices              | SIM cards Co             | nfig center Rer | mote access 👘 L            | og Location                                 | Alerts !!!             | Settings      | Reports     |         | 3.31.5 |
| Agents Application              | s Corporate store        | Configurations  | Messages                   | Backup Pac                                  | kages Set              | s of packages |             |         |        |
| Add application Delete selected | Manage application group | 5               |                            |                                             |                        |               |             |         | Export |
| All platforms Andr              | oid Apple                |                 |                            |                                             |                        |               |             |         |        |
| + Add new group                 |                          |                 | <<   <   <u>1</u>   all (1 | )   >   >>   25                             | ∽ items per            | page          |             |         |        |
| All applications                | Name launcher            | File name       |                            | Description                                 |                        | Platfor       | ms          |         | -      |
| Browsers                        |                          |                 |                            | Search Clear                                | ]                      |               |             |         |        |
| Mail                            | Name Versi               | on Description  | File name                  | Platform                                    | Date                   | Ac            | tions on th | e devic | e      |
| Office                          | Eamoc 1.5.6              | F               | AMOC_Android[]             | Android 4.0,<br>Android 4.0 -<br>Custom, [] | 2018-11-30<br>08:36:56 | × .           | •           | 7       | Q Q    |
| Security                        |                          |                 | <<   <   <u>1</u>   all (1 | )   >   >>   25                             | ⊻ items per            | page          |             |         |        |
| Tools                           |                          |                 |                            |                                             |                        |               |             |         |        |
| SSO                             |                          |                 |                            |                                             |                        |               |             |         |        |
| Clients                         |                          |                 |                            |                                             |                        |               |             |         |        |
| Importowane z Google            |                          |                 |                            |                                             |                        |               |             |         |        |
|                                 |                          |                 |                            |                                             |                        |               |             |         |        |

c) Press the **Select devices** button to choose devices for installation, then perform this operation using the **Send** button.

| Operation:                                                                                                    |                        |
|----------------------------------------------------------------------------------------------------|------------------------|
| Install                                                                                                    |                        |
| Application:                                                                                                    |                        |
| Famoc Launcher                                                                                                    |                        |
| Device list (0)                                                                                                   | Select devices         |
|                                                                                                    | ^                      |
|                                                                                                    |                        |
|                                                                                                    |                        |
|                                                                                                    |                        |
|                                                                                                    |                        |
|                                                                                                    |                        |
|                                                                                                    |                        |
|                                                                                                    |                        |
|                                                                                                    |                        |
|                                                                                                    | ~                      |
| Installation method:                                                                                              |                        |
| Execute in: Personal part ~                                                                                       |                        |
|                                                                                                    |                        |
| Perform operation now                                                                                             |                        |
| Perform on:<br>2019-04-09 ⊕ at 13:30 ⊗ + random 0 ∨                                                               |                        |
| O Schedule operation for later (operation will be performed once the device con interval depends on the settings) | tacts the server - the |
| Schedule operation for later,starting at:<br>2019-04-09 at 13:30 + random 0 ×                                     |                        |
| Back Send                                                                                                    |                        |

d) You can view installation progress in the Log tab.

### **1.2 FAMOC Launcher configuration**

a) Go to ADVANCED > Config center > Configurations and press Add configuration.

| MANAGEMEN         | IT ADVAN        | CED    | ORGANIZ    | ATION         |        |
|-------------------|-----------------|--------|------------|---------------|--------|
| Monitoring        | Devices         | SIM ca | rds C      | Config center | Rei    |
| Agents            | Applications    | Corpo  | rate store | Configura     | itions |
| O                 |                 |        |            |               |        |
| Add configuration | Delete selected |        |            |               |        |

b) The FAMOC Launcher configuration is available when searching by modules: Security > Device security > Launcher settings. Use the Select button to choose this configuration.

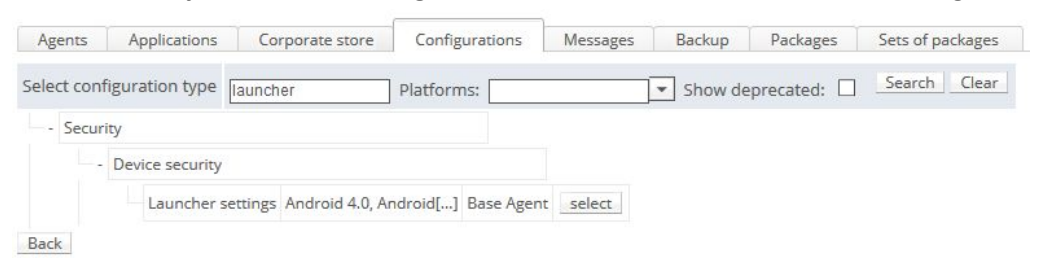

c) The figure below describes how to define the configuration parameters. An example of FAMOC Launcher configuration contains only Google Chrome app. Each application to be displayed using the Launcher must be defined on the list of allowed applications (Whitelisted applications) using the appropriate package name. You can also, for example add Shortcuts, set Wallpaper, decide whether you want to display WiFi or Power off buttons.

| Back Save Save as.                                                                                                    | x                                                                                                    |
|----------------------------------------------------------------------------------------------------|----------------------------------------------------------------------------------------------------|
| Edit configuration data:                                                                                                    |                                                                                                    |
| Configuration type                                                                                                    | Launcher settings                                                                                                    |
| Name                                                                                                    | Launcher config                                                                                                    |
| Description                                                                                                    | FAMOC Launcher gettings                                                                                                    |
| Platforms                                                                                                    | Android 4.0, Android 4.0 - Custom, Android 4.0 - Samsung, A Change                                                                                                    |
| Corporate store                                                                                                    | Available to everyone                                                                                                    |
| availability                                                                                                    | Select corporate store availability:                                                                                                    |
|                                                                                                    | Android store                                                                                                    |
|                                                                                                    | Harvey Group                                                                                                    |
| Quick install action                                                                                                    | Enable quick install action                                                                                                    |
| Start first application<br>after reboot                                                                                                    | No V                                                                                                    |
|                                                                                                    |                                                                                                    |
| Whitelisted applications                                                                                                    | Add item (0-99) Application's package name eg. com.android.app.                                                                                                    |
| Whitelisted applications                                                                                                    | Add item (0-99) Application's package name eg. com.android.app.                                                                                                    |
| Whitelisted applications                                                                                                    | Add item (0-99) Application's package name eg. com.android.app.           X         com.android.chrome           X         com.android.chrome                                                                                                    |
| Whitelisted applications                                                                                                    | Add item (0-99) Application's package name eg. com.android.app.          X       com.android.chrome         X       com.android.phone         X       com.android.phone                                                                                                    |
| Whitelisted applications                                                                                                    | Add item (0-99) Application's package name eg. com.android.app. X com.android.chrome X com.android.phone X com.android.mms.sel X com.famoc.baseAgen                                                                                                    |
| Whitelisted applications                                                                                                    | Add item (0-99) Application's package name eg. com.android.app.          X       com.android.chrome         X       com.android.phone         X       com.android.phone         X       com.android.mms.se         X       com.famoc.baseAgen         Add item       (0-99)                                                                                                    |
| Whitelisted applications Whitelisted applications Shortcuts Allow to install extra applications                                                                          | Add item       (0-99)       Application's package name eg. com.android.app.         X       com.android.chrome         X       com.android.phone         X       com.android.phone         X       com.android.mms.sel         X       com.famoc.baseAgen                                                                                                    |
| Whitelisted applications<br>Shortcuts<br>Allow to install extra<br>applications<br>Load wallpaper file                                                                   | Add item       (0-99)       Application's package name eg. com.android.app.         X       com.android.chrome                                                                                                    |
| Whitelisted applications<br>Shortcuts<br>Allow to install extra<br>applications<br>Load wallpaper file                                                                   | Add item       (0.99)       Application's package name eg. com.android.app.         X       com.android.chrome         X       com.android.phone         X       com.android.phone         X       com.android.mms.sel         X       com.famoc.baseAgen         Add item       (0-99)         No          Add item       (0-1)         Maximum file size 5MB. Supported extensions: jpg, jpeg, png         X       Przegłądaj                                                          |
| Whitelisted applications Whitelisted applications Shortcuts Allow to install extra applications Load wallpaper file Custom status bar                                    | Add item       (0-99)       Application's package name eg. com.android.app.         X       com.android.chrome                                                                                                    |
| Whitelisted applications Whitelisted applications Shortcuts Allow to install extra applications Load wallpaper file Custom status bar Show power off button              | Add item       (0-99)       Application's package name eg. com.android.app.         X       com.android.chrome          X       com.android.phone          X       com.android.mms.sel          X       com.android.mms.sel          Add item       (0-99)          No           Add item       (0-1)       Maximum file size 5MB. Supported extensions: jpg, jpeg, png         X       Przegłądaj       Nie wybrano pliku.         Yes        Available on Samsung devices              |
| Whitelisted applications<br>Shortcuts<br>Allow to install extra<br>applications<br>Load wallpaper file<br>Custom status bar<br>Show power off button<br>Show WIFI button | Add item       (0-99)       Application's package name eg. com.android.app.         X       com.android.chrome          X       com.android.phone          X       com.android.mms.sel          X       com.famoc.baseAgen          Add item       (0-99)          No           Add item       (0-1)       Maximum file size 5MB. Supported extensions: jpg, jpeg, png         X       Przegłądaj       Nie wybrano pliku.         Yes        Available on Samsung devices         Yes v |

- d) Press the Save button when configuration is ready.
- e) Go to **ADVANCED** > **Config center** > **Configurations** to send this configuration to the device using **Send configuration** button. Then, choose the correct device and press **Send**.

| Agents          | Applica    | tions            | Corporate           | store    | Configura     | ations Messa                                  | ges     | Backup                               | Packages  | Sets of    | packages               |       |  |
|-----------------|------------|------------------|---------------------|----------|---------------|-----------------------------------------------|---------|--------------------------------------|-----------|------------|------------------------|-------|--|
| Add configurati | ion Delete | selected         |                     |          |               |                                               |         |                                      |           |            |                        |       |  |
| All platform    | ms /       | Android          | Apple               | Window   | vs Phone      |                                               |         |                                      |           |            |                        |       |  |
| All<br>types    |            |                  |                     |          |               | <<   <   <u>1</u>   a                         | (1)   > | >>   25                              | ~ items   | per page   |                        |       |  |
| Mail            |            |                  | Name                | launcher |               | Method                                        |         | Platforn                             | ns        |            | Search                 | Clear |  |
| Constantin      |            | Nan              | ne Ty               | vpe Me   | ethod         | Description                                   | Server  | Platfo                               | orm       | Created by | Created on             |       |  |
| Networking      | S<br>C     | Launch<br>config | ner Laund<br>settin | ther Bas | se k<br>ent l | (onfiguracja<br>aun <mark>chera FAMO</mark> C |         | Android 4.<br>Android 4.<br>Custom.[ | 0,<br>0 - | Louis Litt | 2019-03-29<br>12:55:02 | / 1 0 |  |
| Security        | -          |                  |                     |          |               | <<   <   <u>1</u>   a                         | (1)   > | >>   25                              | items     | per page   |                        |       |  |

f) To view installation progress and configuration delivery go to the Log tab. When operations are successfully completed, configured applications will appear on the home screen of the device. In this example there is only one app available in FAMOC Launcher: Chrome. WiFI and Power off buttons are also visible.

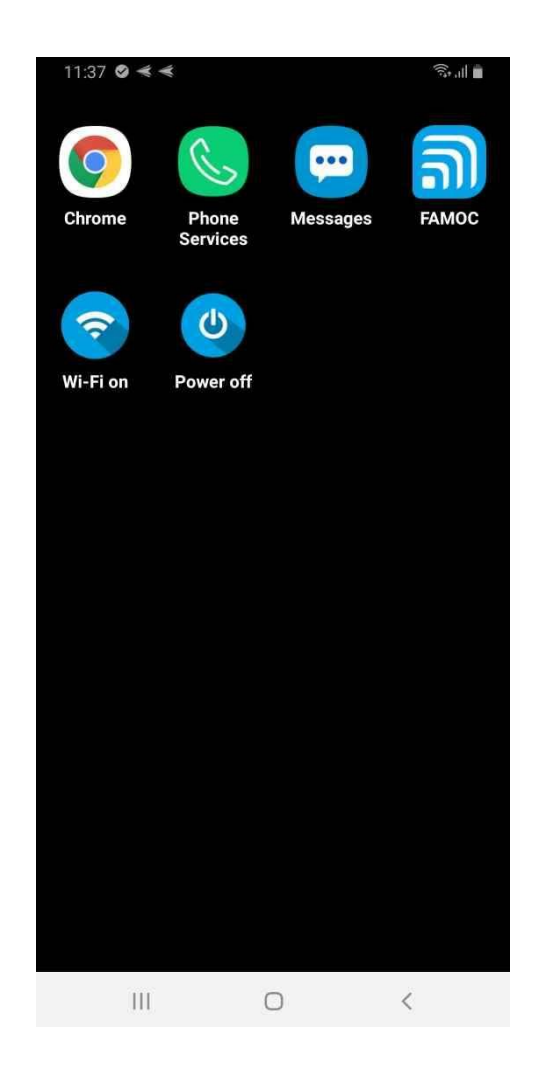

#### 1.3 Configuration and Installation of the Kiosk mode

- a) Go to ADVANCED > Config center > Configurations and press Add configuration.
- b) Configuration of the FAMOC Launcher is available in Security > Device security section. Use the Select button to choose appropriate configuration (check compatibility column).

| MANAGEME      | NT ADVANCED ORGANIZATION                                              |                        |            |          |
|---------------|-----------------------------------------------------------------------|------------------------|------------|----------|
| Monitoring    | Devices SIM cards Config center Remote access                         | Log Location A         | lerts !!!  | Settings |
| Agents        | Applications Corporate store Configurations Messages                  | Backup Packages        | Sets of p  | ackages  |
| Select config | guration type kiosk Platforms:                                        | Show deprecated:       | Search     | Clear    |
| - Security    | /                                                                     |                        |            |          |
| - [           | Device security                                                       |                        |            |          |
|               | Kiosk mode settings (Configuration can be applied in silent mode only | Android 4.0 - Samsun[] | Base Agent | select   |
|               | Kiosk mode settings                                                   | Android 4.0, Android[] | Base Agent | select   |
| Back          |                                                                       |                        |            |          |

c) The figure below describes how to define the configuration parameters. In the Package part, you can enter the name of an app that will be displayed on the device. You have two options
application or launcher. You can use FAMOC Launcher (com.fancyfon.launcher) as a package to enforce the Kiosk mode but you can also use any app you want (e.g. Chrome).

| Back Save Save as.              | ••(0)                       |                                                                                                    |                                                                |                                                        |                                                      |
|---------------------------------|-----------------------------|----------------------------------------------------------------------------------------------------|----------------------------------------------------------------|--------------------------------------------------------|------------------------------------------------------|
| Edit configuration data:        |                             |                                                                                                    |                                                                |                                                        |                                                      |
| Configuration type              | Kiosk mode settings         |                                                                                                    |                                                                |                                                        |                                                      |
| Name                            | kiosk silent - chrome       |                                                                                                    |                                                                |                                                        |                                                      |
| Description                     |                             |                                                                                                    | .ai                                                            |                                                        |                                                      |
| Platforms                       | Android 4.0 - Samsung, Andr | oid 4.1 - Samsung, Android 4.                                                                                                    | 2 Change                                                       |                                                        |                                                      |
| Corporate store<br>availability | Available to everyone       |                                                                                                    |                                                                |                                                        |                                                      |
| Quick install action            | Enable quick install acti   | on                                                                                                    |                                                                |                                                        |                                                      |
| Package                         | Provide application name    | com.android.chrome e.g. 4                                                                                                    | com.android.app.                                               |                                                        | Application package name or<br>launcher package name |
|                                 | Block task manager          | Yes v                                                                                                    |                                                                | 7-                                                     |                                                      |
| Options                         | Block hardware buttons      | Power     Yes       Home     Yes       Menu     Yes       Back     Yes       Volume up     Yes       Volume down     Yes       Search     Yes |                                                                |                                                        |                                                      |
|                                 | Block status bar            | Yes ~                                                                                                    |                                                                |                                                        |                                                      |
|                                 | Block multiwindow           | Yes V                                                                                                    | Available for Andre<br>Enterprise SDK fro<br>supporting multiw | oid Samsung with<br>m 4.0 on devices<br>indow feature. |                                                      |
|                                 | Keep screen on              | No ~                                                                                                    |                                                                |                                                        |                                                      |
|                                 | Block navigation bar        | No ~                                                                                                    |                                                                |                                                        |                                                      |

- d) The administrator can also define buttons and options which will be blocked on the device.
- e) When ready, the Kiosk mode configuration can be sent to the device using the **Send configuration** button. Next, decide which devices should receive this configuration.
- f) To view installation progress and configuration delivery go to the **Log** tab. When operations are successfully completed, the Kiosk mode enforces only selected application to run on the device. Additionally, buttons and other options are blocked on the device.

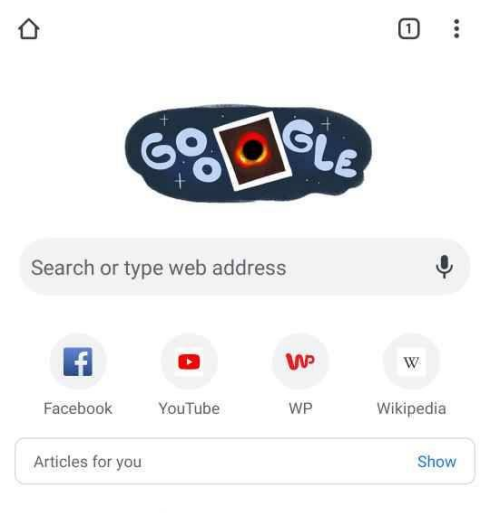

Find out more about suggested content

| Security policy prevents use of this hardware key. |   |   |  |  |  |  |
|----------------------------------------------------|---|---|--|--|--|--|
|                                                    |   | - |  |  |  |  |
|                                                    |   |   |  |  |  |  |
| 111                                                | 0 | < |  |  |  |  |